| Alimentos | UNIDAD ADMINISTRATIVA ESPECIAL DE<br>ALIMENTACIÓN ESCOLAR | VERSIÓN: 0         |  |
|-----------|-----------------------------------------------------------|--------------------|--|
| Tiprender | PROCESO: Direccionamiento Estratégico                     | CÓDIGO: DE - F- 02 |  |
|           | VIGENTE DESDE: 03/09/2020                                 |                    |  |

## CIRCULAR No. 005

**PARA:** SUPERVISORES Y APOYOS A LA SUPERVIÓN DE CONTRATOS Y/O CONVENIOS Y ORDENES DE COMPRA DE LA UNIDAD ADMINISTRATIVA ESPECIAL DE ALIMENTACIÓN ESCOLAR – ALIMENTOS PARA APRENDER

DE: SUBDIRECCIÓN TÉCNICA DE GESTIÓN CORPORATIVA

**ASUNTO:** PUBLICACIÓN DE INFORMES DE EJECUCIÓN EN SECOP II Y EN LA TIENDA VIRTUAL DEL ESTADO COLOMBIANO.

FECHA: 15 DE ABRIL DEL 2021.

En virtud de lo dispuesto en la Ley 1150 de 2007, el artículo 11 de la Ley 1712 de 2014, reglamentado por el Decreto 103 de 2015 y el artículo 2.2.1.1.1.7.1. del Decreto 1082 de 2015, es obligación de las Entidades garantizar la publicación de los informes de ejecución de los contratos y convenios.

En atención al marco normativo descrito anteriormente, se hace necesario que los supervisores desplieguen acciones tendientes a publicar de manera oportuna los informes de ejecución de los contratos, convenios y órdenes de compra.

Según lo precedente, se imparten las siguientes instrucciones:

## A. PARA CONTRATOS Y/O CONVENIOS CARGADOS EN SECOP II.

El supervisor deberá realizar la publicación de los informes de ejecución de los contratos y convenios o documento equivalente dentro de los 3 días hábiles siguientes a su expedición, siempre que su gestión se haya realizado por la plataforma del SECOP II, aquí incluimos, entre otros, los contratos derivados de procesos de selección abreviada, concurso de méritos, mínima cuantía, licitación, Decreto 092 de 2017 y contrataciones directas, diferentes a las de prestaciones de servicios profesionales y de apoyo a la gestión.

1.- Una vez sea designado como supervisor deberá solicitar a el Área de Adquisiciones vía correo electrónico (dsabogal@alimentosparaaprender.gov.co) la creación del Usuario en la plataforma del SECOP II, adjuntando el nombre completo, cargo, correo electrónico y el número de documento de identificación.

2.- SECOP II remitirá al correo electrónico registrado por el funcionario – supervisor- un enlace en el cual podrá realizar el cambio de contraseña.

3.- Una vez cuente con su usuario y contraseña de la plataforma del SECOP II, usted debe ingresar a la misma y buscar la sección "contratos".

| Alimentos       | UNIDAD ADMINISTRATIVA ESPECIAL DE<br>ALIMENTACIÓN ESCOLAR | VERSIÓN: 0                |
|-----------------|-----------------------------------------------------------|---------------------------|
| <b>Mprender</b> | PROCESO: Direccionamiento Estratégico                     | <b>CÓDIGO:</b> DE - F- 02 |
|                 | VIGENTE DESDE: 03/09/2020                                 |                           |

4.- Identificar el contrato en el cual usted se encuentra designado como supervisor e ingresar en la opción "detalle".

5.- A continuación, debe ingresar a la sección "Documentos de ejecución del contrato" y hacer clic en "cargar nuevo".

Tenga en cuenta que los Proveedores también pueden cargar documentos resultado de la ejecución contractual desde su cuenta, como, por ejemplo: actas de inicio, informes de avance y otros entregables.

Como supervisor usted puede pedirles que carguen la información que requiera para que sea pública. Los Proveedores pueden consultar los documentos que cargue el supervisor, pero no pueden borrar ningún documento que haya ingresado el supervisor u otro funcionario la Entidad Estatal en esta sección.

6.- Busque el documento en su computador y haga clic en "Anexar". Los documentos son públicos inmediatamente se cargan al SECOP II.

| Centra Commun          | Construction of the Construction of the Constr | Anna Car                                                                                                    |                                       |  |
|------------------------|----------------------------------------------------------------------------------------------------|----------------------------------------------------------------------------------------------------|---------------------------------------|--|
| AREA OF ARRONA         | Ce                                                                                                    | And the second state (2)                                                                                                    |                                       |  |
|                        |                                                                                                    |                                                                                                    |                                       |  |
| Internation particular | 🛞 Volver                                                                                                    | Collar proceder   Notificar   +   >                                                                                                    |                                       |  |
| -                      | Becución del Contrato                                                                                                    |                                                                                                    |                                       |  |
| Designation and Pro-   | P Penney V Supplices ettabe                                                                                                    | Contract of the Contract of Street                                                                                                    |                                       |  |
| Occurrenties del conti |                                                                                                    | Line Tel Carben Fan Inelandi te Panada                                                                                                    |                                       |  |
| WHERE AND              | Referencia Fecha parchite de univega "L'ejecución prostata Fecha cost de semega "L'eje                                                                                                    | cashin mai Eshado                                                                                                    |                                       |  |
| Facultur del Corte     | a transfer the second second s | THE REAL PROPERTY AND A DESCRIPTION OF A DESCRIPTION OF A |                                       |  |
| The Plantaneous and Co | A DE DEPENDA AMERICAN DE MAN                                                                                                    | Pesiece In College                                                                                                    |                                       |  |
|                        | • E DETECTAR DECEMBER AND DECEMBER AND DECEM | Federa to Collect                                                                                                    |                                       |  |
|                        | Ray de Reser                                                                                                    |                                                                                                    |                                       |  |
|                        | rial de ragia                                                                                                    | and the second second                                                                                                    |                                       |  |
|                        | Page 211 B                                                                                                    | 123 AND DOC COP                                                                                                    |                                       |  |
|                        |                                                                                                    |                                                                                                    |                                       |  |
|                        | Pige 82 58                                                                                                    | 325 HHE BIE COP                                                                                                    |                                       |  |
|                        |                                                                                                    |                                                                                                    |                                       |  |
|                        |                                                                                                    |                                                                                                    |                                       |  |
|                        | Balance de pagos y balance de entreges                                                                                                    |                                                                                                    |                                       |  |
|                        | Water fund controlet. Not 200, 200, 20, 200, 200 COP                                                                                                    |                                                                                                    |                                       |  |
|                        | Webs averagine: 64.040 (30),84 COP 10%                                                                                                    |                                                                                                    |                                       |  |
|                        | Weist de las soliteges 0.00 CDF 2%                                                                                                    |                                                                                                    |                                       |  |
|                        | Weier Stationalis<br>Tables Indicated and angest 0.00 COP PS                                                                                                    |                                                                                                    |                                       |  |
|                        | Make programme IL BAT COLET . 175                                                                                                    |                                                                                                    |                                       |  |
|                        | Value amortizado del anticipio de 1.00 COP de 16 Pr                                                                                                    |                                                                                                    |                                       |  |
|                        | Value pendinete de anertines de 200 (00,00 CDP 10%)<br>Males pendinete de aleventine del 500 (00,00 CDP 10%)                                                                                                    |                                                                                                    |                                       |  |
|                        | Value pandourio da antinga: 0.41240.2002.00.207 MIN                                                                                                    |                                                                                                    |                                       |  |
|                        |                                                                                                    |                                                                                                    |                                       |  |
|                        | Documentos de ejecución del contrato                                                                                                    |                                                                                                    |                                       |  |
|                        | / Description Markes del activit                                                                                                    | Carganite par                                                                                                    |                                       |  |
|                        | file souther resultation can subject our fax writes a de fungasest approximate                                                                                                    |                                                                                                    |                                       |  |
|                        | /                                                                                                    | Burne Corperance                                                                                                    |                                       |  |
|                        |                                                                                                    |                                                                                                    |                                       |  |
| /                      |                                                                                                    |                                                                                                    |                                       |  |
| r                      | ocumentos de elecución del contrato                                                                                                    |                                                                                                    |                                       |  |
|                        |                                                                                                    |                                                                                                    |                                       |  |
|                        |                                                                                                    |                                                                                                    |                                       |  |
| artic pain Tanana      | Descripción                                                                                                    | Nombre del archivo                                                                                                    | Cargado por                           |  |
|                        | No existen resultados que cumplan con los criterios de búnueda específica                                                                                                    | for                                                                                                    |                                       |  |
|                        | no existen reconscion que complet son los criterios de proqueda especinical                                                                                                    | na                                                                                                    | Parray Correct average                |  |
|                        |                                                                                                    |                                                                                                    | Borrar Cargar nuevo                   |  |
|                        |                                                                                                    |                                                                                                    | · · · · · · · · · · · · · · · · · · · |  |
|                        |                                                                                                    |                                                                                                    |                                       |  |

| Alimentos | UNIDAD ADMINISTRATIVA ESPECIAL DE<br>ALIMENTACIÓN ESCOLAR | VERSIÓN: 0         |  |
|-----------|-----------------------------------------------------------|--------------------|--|
| Tprender  | PROCESO: Direccionamiento Estratégico                     | CÓDIGO: DE - F- 02 |  |
|           | VIGENTE DESDE: 03/09/2020                                 |                    |  |

| ittps://marketplace-fo                                                                                                    | macionaecop.gov.m/CD18uinestUne                                                                                                    | /Documents/DocumentAtternateUploast/Index                                                                                                    | dugunaetypes, - 🗆 🔜                                                                                                    |                                                                                                    |                                                                                                    |                    |  |
|----------------------------------------------------------------------------------------------------|----------------------------------------------------------------------------------------------------|----------------------------------------------------------------------------------------------------|----------------------------------------------------------------------------------------------------|----------------------------------------------------------------------------------------------------|----------------------------------------------------------------------------------------------------|--------------------|--|
| Segura Inter//market                                                                                                    | tplace-formacion.secop.gov.co/CO18vom                                                                                                    | nut mer Documenta/DocumentAlternate/2ploait/in                                                                                                    | destisipsatureType+&careToCompa                                                                                                    |                                                                                                    |                                                                                                    |                    |  |
| 0                                                                                                    |                                                                                                    |                                                                                                    |                                                                                                    |                                                                                                    |                                                                                                    |                    |  |
| Vigular ta mana en "Goantar e                                                                                                    | von el proceso de cargo, plane la popor alternativa<br>el la Sabileca de documentos", el documento estava                                                                                                    | mpunde suis en el proceso y no en la biblionica de documente                                                                                                    |                                                                                                    |                                                                                                    |                                                                                                    |                    |  |
| Sala branes                                                                                                    | 8                                                                                                    | Azer                                                                                                    |                                                                                                    | -                                                                                                    |                                                                                                    |                    |  |
|                                                                                                    | 🛞 🕕 = 🕇 🧯 + OneDrive - Columbia                                                                                                    | Compretificiente + MATERIAL APRENDIC +                                                                                                    | + 6 fee                                                                                                    | - MATERIAL APPEND. P                                                                                                    |                                                                                                    |                    |  |
| _                                                                                                    | Organizar • Name cogeta                                                                                                    | (7 Amos //marketplace Tormacion of                                                                                                    | ecop.gov.co/C018usinessLine/Docume                                                                                                    | Documental Income                                                                                                    | elipical hodes historical top                                                                                                    |                    |  |
| annañ la hais en kora de ar<br>Ballendaladen, A gantal<br>- Conveñ Ha dournet<br>- Conveñ Ha dournet<br>- Conveñ Ha dournet<br>- Conveñ Ha dournet<br>- Conveñ Ha dournet<br>- Conveñ Ha dournet<br>- Denha en la dournet<br>- Prehajer dousnetint sa | Adabasett     Adabasett     Adabasett     Adabasett     Adabasett     Consta     Consta     Co | A CLAR DOCUMENTS<br>A CLAR DOCUMENTS<br>A CLAR DOCUM | nacion secto pre es COTAurine da Aporto e<br>la desta de la casa de la casa de la casa de<br>la desta de la casa de la casa de la casa de<br>la desta de la casa de la casa de la casa de<br>la casa de la casa de la casa de la casa de<br>la casa de la casa de la casa de la casa de<br>la casa de la casa de la casa de la casa de<br>la casa de la casa de la casa de la casa de<br>la casa de la casa de la casa de la casa de<br>la casa de la casa de la casa de la casa de<br>la casa de la casa de la casa de la casa de<br>la casa de la casa de la casa de la casa de la casa de<br>la casa de la casa de la casa de la casa de la casa de<br>la casa de la casa de la casa de la casa de la casa de<br>la casa de la casa de la casa de la casa de la casa de la casa de<br>la casa de la casa de la casa de la casa de la casa de la casa de<br>la casa de la casa de la casa de la casa de la casa de la casa de<br>la casa de la casa de la casa de la casa de la casa de la casa de la casa de<br>la casa de la casa de | economita, Checomonita Nationali Alla<br>In el el operante y ne en la 100<br>economita a antalitar y contra el<br>Constante<br>Alla Stationali<br>References | ingen of placed, index ingradures?<br>decay de deconvertes<br>decay de deconvertes<br>deconvertes es esta plações<br>de deconvertes es esta plações<br>de deconvertes esta plações<br>de deconvertes esta | ger-faseficit orga |  |
|                                                                                                    | Nonline Induction                                                                                                    | Consider la Vela de participante en la referencia de<br>Escanamissicament al constante en cal activitatione<br>e Constante en accularente la Senata 2019<br>- Congri ha Securativa internativa en<br>- Congri ha Securativa internativa en<br>- Oragar ha Securativa internativa en<br>- Professo de constante en activitativa en<br>- Professo de constante en<br>- Professo de constante en                                                                                            | delete es al 18229<br>2<br>e energia (e):<br>energia (e):<br>produ es es computator en con context<br>produ<br>produ ese contexenda                                                                                                    | al Nergia de Carga paste ser                                                                                                    | ngerer directed                                                                                                    | 100 200            |  |

Fuente. Guía para hacer la gestión contractual en el SECOP II- COLOMBIA COMPRA EFICIENTE https://www.colombiacompra.gov.co/sites/cce\_public/files/cce\_step/20190821guiagcgestioncontractualentidadestatalv2.pdf

**Nota:** Conforme a lo anterior deberá verificar que el documento haya quedado guardado, por favor tenga en cuenta que cada documento que cargue podrá seleccionarlo y eliminarlo, pero quedará la marca de agua en la que se evidencia que hubo un movimiento en la ejecución, el sistema registra quien realizó el cargue y quien lo eliminó, por ello es importante que realice la publicación con tiempo y con el cuidado requerido.

## B. PARA ORDENES DE COMPRA EN LA TIENDA VIRTUAL DEL ESTADO COLOMBIANO.

1.- Una vez usted sea designado como supervisor deberá solicitar a el Área de Adquisiciones vía correo electrónico (dsabogal@alimentosparaaprender.gov.co) la creación como Usuario en la Tienda Virtual del Estado Colombiano TVEC. Adjuntando la siguiente información: nombres y apellidos del funcionario, número de identificación, fotocopia de la cédula de ciudadanía en formato PDF, cargo, dependencia, número celular, correo electrónico.

2.- Una vez cuente con su usuario y contraseña deberá ingresar a la página principal de Colombia compra.gov.co

| ← → C        | colombiacompra.go         | v.co/content/ | tienda-virtual     |                 |                 |                    |                             | Q #                           | 🎓 💿 En pausa       |
|--------------|---------------------------|---------------|--------------------|-----------------|-----------------|--------------------|-----------------------------|-------------------------------|--------------------|
| Aplicaciones | G Gmail 🛄 YouTube         | ttps://in     | ntranetmen 💁 Corre | o: Deisy Yoha ( | Inicio secop II | Calendario de Colo | Oescargar                   |                               |                    |
|              | GOV.CO                    |               |                    |                 | Inici           | • Datos abiertos • | PQRSD • Preguntas Frecuente | * Q EN A+/. 🜔                 |                    |
|              | Colombia Compra Eficiente |               |                    |                 |                 |                    | <b>1</b>                    | de todos Der backent de Plane | rector             |
|              | Quiénes somos             | SECOP         | Tienda Virtual     | Relatoria       | Normativa       | Transparencia      | Comunicaciones y<br>Prensa  | Atención al<br>Ciudadano      |                    |
|              |                           |               |                    |                 | 100             |                    |                             | 200                           |                    |
|              |                           |               |                    |                 |                 |                    |                             |                               | SOLUCIÓ<br>EN LINE |
|              |                           |               |                    |                 |                 |                    |                             | 1                             |                    |
|              |                           |               |                    |                 |                 |                    | •                           | 100                           | ATOL               |

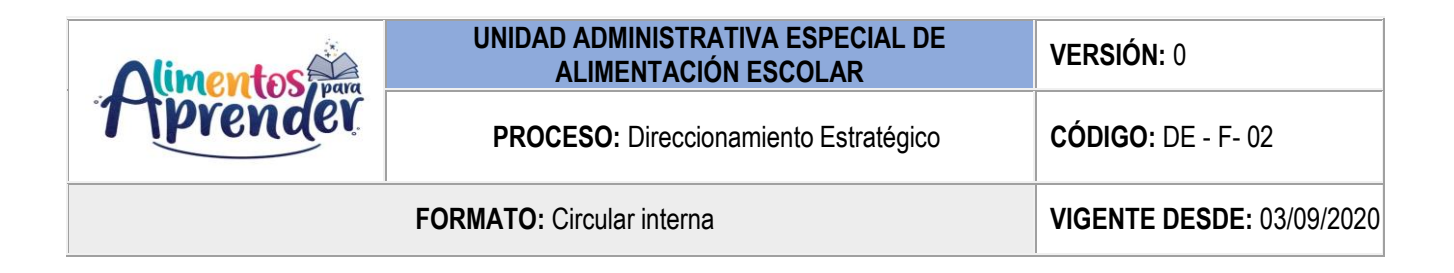

1. Una vez haya ingresado busque y haga click en la parte superior izquierda en la opción "tienda virtual".

| Cerrar sesión 🗙 🛛 😧 (7) WhatsAp                   | pp 🗙 🛛 🎲 Aseo y Cafetería 🗙 🛛 🔇 Inicio       | 🗙 🛛 💁 Correo: Deisy Yo 🗙 🗍 👪 Univer a la conv 🗙   | 💵 tienda-virtual   🤇 🗙 🕂 🚽 🗖 🚿                                                                               |
|---------------------------------------------------|----------------------------------------------|---------------------------------------------------|----------------------------------------------------------------------------------------------------|
| $\leftarrow$ $\rightarrow$ C $($ colombiacompra.g | gov.co/content/tienda-virtual                |                                                   | Q 😒 🗯 🕕 En pausa                                                                                             |
| 🗰 Aplicaciones 🔓 Gmail 卪 YouTube                  | e 🚯 https://intranetmen 🧕 Correo: Deisy Yoha | a 😵 Inicio seeop II 🔗 Calendario de Colo 😵 Descar | gar                                                                                                    |
| 🛱 GOV.CO                                          |                                              | Inicio • Datos abiertos • PQRSD • Pr              | reguntas Frecuentes 🝳 🗈 A+/- 🚺                                                                               |
|                                                   |                                              |                                                   |                                                                                                    |
| Colombia Compra Eficiente                         |                                              |                                                   | Bill futuro<br>es de todos         Dep<br>Supprimente<br>Nacional de Planeación                              |
| Colombia Compre Elicente<br>Quiénes somos         | SECOP Tienda Virtual Relato                  | oría Normativa Transparencia Comuni<br>Pr         | El futuro<br>es de todos         Biologicamento<br>Subdicitar la manuación<br>al<br>cinación al<br>ciudadano |

4.- A continuación, baje el cursor y busque la opción "administre su orden de compra" y haga click allí.

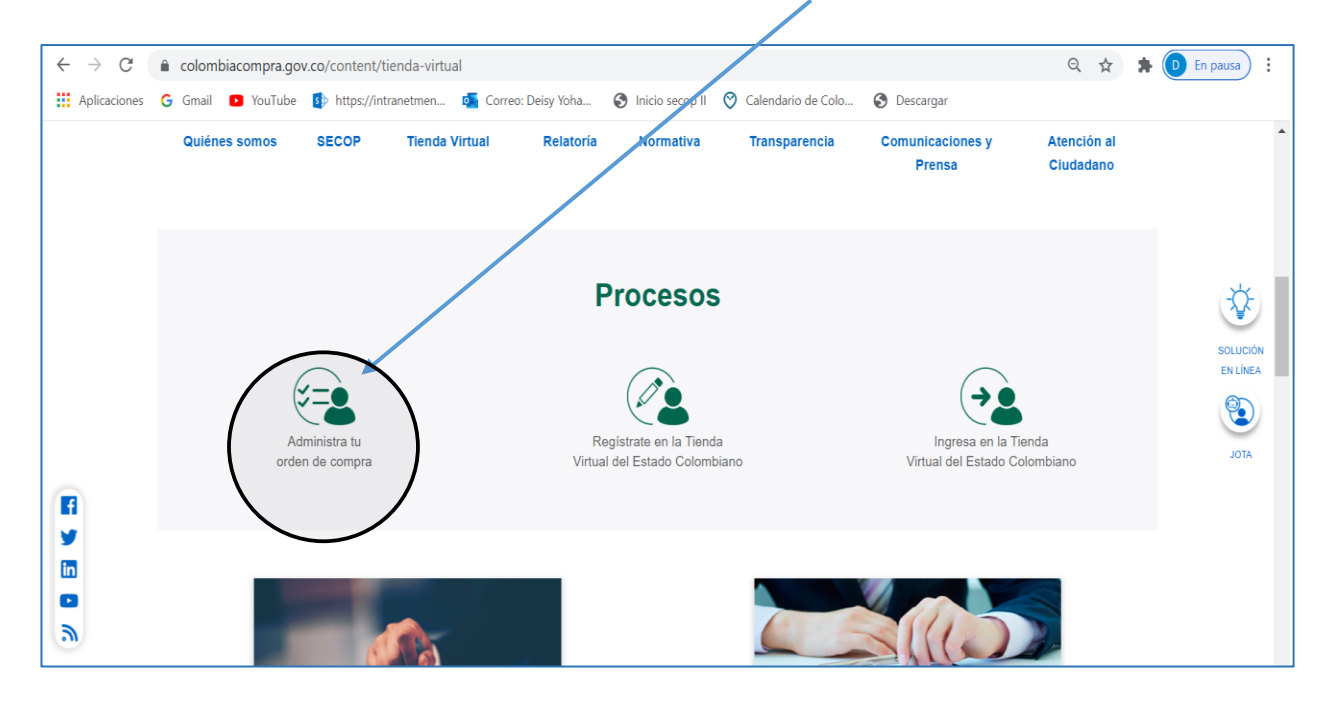

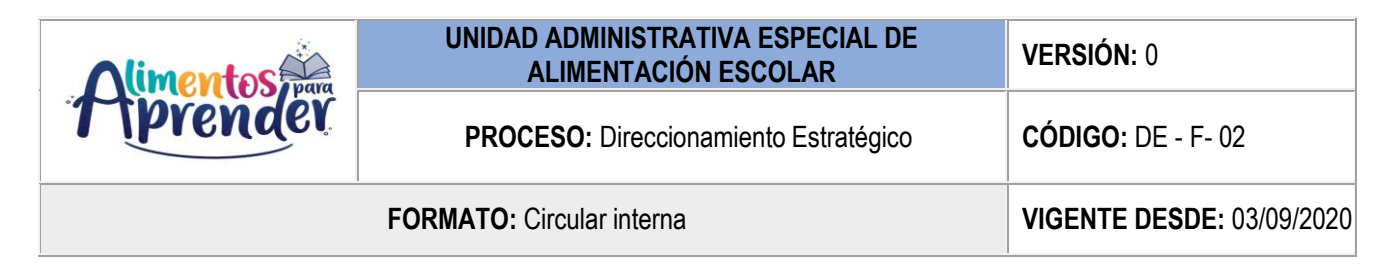

5.- Luego en el costado izquierdo busque la opción "publicación de documentos en las órdenes de compra" y haga click allí.

| Aplicaciones        | G Gmail 🖸 YouTube 🚺 https://intran                    | etmen 💶 Correo: Deisy Yoha 😵 Inicio secop II 🛛 Calendario de Colo 🚳 Kescargar                                                                                                    |     |
|---------------------|-------------------------------------------------------|----------------------------------------------------------------------------------------------------|-----|
| >> Inicio / Publice | ación de modificación, aclaración, cancelación o      | liquidación de Orden de Compra                                                                                                    |     |
|                     |                                                       |                                                                                                    |     |
|                     | Acuerdos Marco                                        | PUBLICACIÓN DE MODIFICACIÓN, ACLARACIÓN,                                                                                                    |     |
|                     | Grandes superficies                                   | CANCELACIÓN O LIQUIDACIÓN DE ORDEN DE                                                                                                    |     |
|                     | Otros Instrumentos de<br>agregación de demanda        | COMPRA<br>En el siguiente formulario las entidades comprandoras pueden informar las novedades de una orden de compra registrada la<br>Tranda Vitural del Estado Colombiano. Man de realizar la esiciente de modificación, ten en cuenta las sinuientes                                                                                                    | Ľ   |
|                     | ¿Qué es la Tienda Virtual del<br>Estado Colombiano?   | rementar virtuale de l'autor de l'autor de la la solucitat de informacion, ten en cuenta au argunentes<br>recomendaciones:<br>a. La solicitud tiene validez deste que fue firmada por ambas partes y no es necesario su publicación para comenzar con la<br>elecución.                                                                                                    | ENL |
|                     | Términos y Condiciones                                | <ul> <li>Becuerda que una orien de compra vencida solamente acepta ser liquidada.</li> <li>La focha de elaboración de la solicitud es tomada automáticamente por el sistema.</li> <li>La atoción de passibilitudas es registrada an estricto corten da registro.</li> </ul>                                                                                                    | ot  |
|                     | Solicitud de modificación<br>de Orden de Compra       | <ul> <li>La addición de la orden de compra no debe superar el dom de teginalo;</li> <li>La dadición de la orden de compra no debe superar el dom de la dori nicial.</li> <li>f. Debes per cuidadoso al momento de ingresar decimales, ya que pueden alterar el valor final de tu orden de compra.</li> <li>g. Reguerde que el IVA, AU y los gravámenes adicionales deben ser capturados por la entidad, ya que el formulario en línea no las activida automáticamente.</li> </ul> |     |
| (                   | Publicación de documentos<br>en las Órdenes de Compra | <ul> <li>Valida que tu correo electrónico funcione correctamente y reciba correos provenientes de:<br/>solicitudes@colombiacow.co.</li> <li>i. Revisa el video, la infografía y el manual antes de iniciar el trámite.</li> </ul>                                                                                                    |     |
|                     | Consulta los usuarios de su                           | Consulta el material de apoyo antes de realizar este procedimiento:                                                                                                    |     |
|                     | Entidad                                               | Conoce el paso a paso para hacer una modificación de una orden de compra<br>Descaroa el manual con todos los detalles para hacer una modificación en línea                                                                                                    |     |
|                     |                                                       | Conoce el video tutorial con el paso a paso para modificar una orden de compra                                                                                                    |     |

6.- Una vez de click en la opción publicación de documentos en las órdenes de compra la plataforma le solicitará los siguientes datos: *nombre de la entidad* y el *número de documento del usuario comprador* registrado en la tienda virtual es decir el suyo como supervisor:

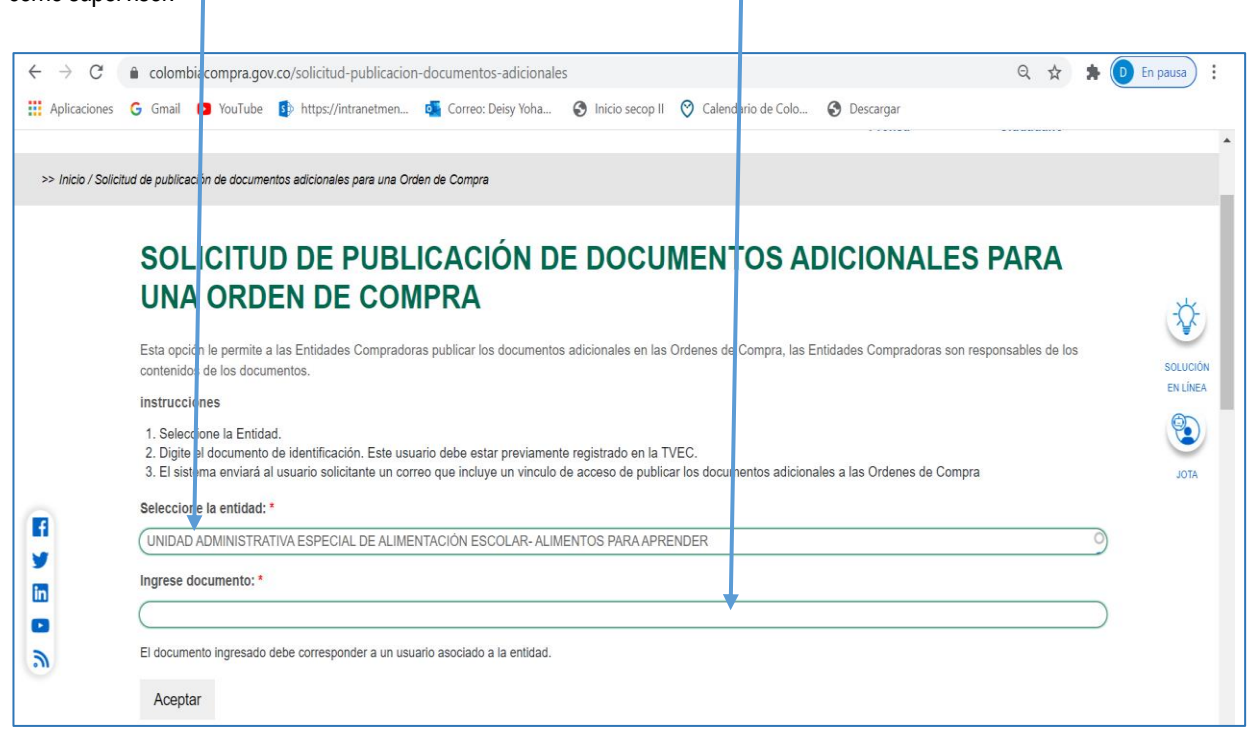

| Alimentos | UNIDAD ADMINISTRATIVA ESPECIAL DE<br>ALIMENTACIÓN ESCOLAR | VERSIÓN: 0         |  |
|-----------|-----------------------------------------------------------|--------------------|--|
| Tprender  | PROCESO: Direccionamiento Estratégico                     | CÓDIGO: DE - F- 02 |  |
|           | VIGENTE DESDE: 03/09/2020                                 |                    |  |

7.-Diligenciados estos datos deberá dar click en la opción Aceptar.

| ÷ → C              | 🔒 colombiacompra.gov.co/solicitud-publicacion-documentos-adicionale/ 🔍 😒                                                                                       | 🇯 🗯       | En pausa             |
|--------------------|----------------------------------------------------------------------------------------------------|-----------|----------------------|
| Aplicaciones       | 💪 Gmail 💶 YouTube 🤀 https://intranetmen o Correo: Deisy Yohy 🤡 Inicio secop II 🥸 Calendario de Colo 🔇 Descargar                                                |           |                      |
| >> Inicio / Solici | ud de publicación de documentos adicionales para una Orden de Compra                                                                                           |           |                      |
|                    |                                                                                                    |           |                      |
|                    | SOLICITUD DE DUDUICACIÓN DE DOCUMENTOS ADICIONALES DADA                                                                                                    |           |                      |
|                    | SULICITUD DE PUBLICACIÓN DE DUCUMENTOS ADICIÓNALES PARA                                                                                                    |           |                      |
|                    | UNA ORDEN DE COMPRA                                                                                                    |           | -Ö-                  |
|                    | Esta opción le permite a las Entidades Compradoras publicar los documentos adicionales en las Ordenes de Compra, las Entidades Compradoras son responsables de | os        |                      |
|                    | contenidos de los documentos.                                                                                                    |           | SOLUCIÓN<br>EN LÍNEA |
|                    | Instrucciones                                                                                                    |           | Ø                    |
|                    | <ol> <li>Seleccione la Entidad.</li> <li>Digite el documento de identificación. Este usuario debe estar previamente registrado en la TVEC.</li> </ol>          |           | ۷                    |
|                    | 3. El sistema enviará al usuaro solicitante un correo que incluye un vinculo de acceso de publicar los documentos adicionales a las Ordenes de Compra          |           | JOTA                 |
| 7                  | Seleccione la entidad: *                                                                                                    |           |                      |
|                    | UNIDAD ADMINISTRATIVA ESPECIAL DE ALIMENTACIÓN ESCOLAR- ALIMENTOS PARA APRENDER                                                                                | 9         |                      |
|                    | Ingrese documento: *                                                                                                    |           |                      |
| 3                  |                                                                                                    | $\square$ |                      |
| 2                  | El documento ingresado debe corresponder a un usuario asociado a la entidad.                                                                                   |           |                      |
|                    |                                                                                                    |           |                      |

8.- A continuación, al correo electrónico del usuario que se encuentra realizando la operación en la plataforma le llegará un vínculo de acceso para publicar los documentos adicionales: aprobación de garantía y acta de inicio cuando aplique, certificado de registro presupuestal, pantallazo de los pagos realizados a los contratistas, informes de ejecución de la orden de compra, modificaciones, liquidación y todos aquellos documentos que afecten la ejecución de la orden de compra.

## Haga click aquí

| Acceso al formulario de solicitud de publicación de documentos adicionales                                                                                                    |
|----------------------------------------------------------------------------------------------------|
|                                                                                                    |
| Este correo informativo fue generado automáticamente, favor no responder.                                                                                                    |
| La entidad UNIDAD ADMINISTRATIVA ESPECIAL DE ALIMENTACIÓN ESCOLAR- ALIMENTOS PARA<br>APRENDER ha solicitado el ingreso al formulario de solicitud de publicación de documentos adicionales.                                                                                                    |
| Para ingresar al formulario, debe hacer clic aquí                                                                                                    |
|                                                                                                    |
| CONFIDENCIALIDAD: Este mensaje y cualquier archivo anexo son confidenciales y para uso exclusivo del<br>destinatario. Esta comunicación puede contener información protegida por derechos de autor. Si usted ha<br>recibido este mensaje por error, equivocación u omisión queda estrictamente prohibida la utilización, copia,<br>reimpresión y/o reenvío del mismo. En tal caso, por favor notificar, de forma inmediata al remitente y borrar el<br>mensaje original y cualquier archivo anexo. Gracias.         |
| CONFIDENTIALITY: This message and any of its attachments are confidential and for the exclusive use of their addressee. This communication may contain information protected under copyright laws. If you have received this message by error, mistake or omission, please be advised that the use, copy, printing or resending of this message becomes strictly prohibited. In such a case, please inform the sender immediately, and proceed to erase the original message and all of its attachments. Thank you. |
| destinatario. Esta comunicación puede contener información protegida por derechos de autor. Si usted ha recibido este mensaje por error, equivocación u omisión queda estrictamente prohibida la utilización, copia, reimpresión y/o reenvío del mismo. En tal caso, por favor notificar, de forma inmediata al remitente y borrar el mensaje original y cualquier archivo anexo. Gracias.                                                                                                    |

| Alimentos         | UNIDAD ADMINISTRATIVA ESPECIAL DE<br>ALIMENTACIÓN ESCOLAR | VERSIÓN: 0         |
|-------------------|-----------------------------------------------------------|--------------------|
| <b>T</b> iprender | PROCESO: Direccionamiento Estratégico                     | CÓDIGO: DE - F- 02 |
|                   | VIGENTE DESDE: 03/09/2020                                 |                    |

9.- Una vez usted de click en el enlace correspondiente deberá diligenciar los campos solicitados en la plataforma:

- Lea atentamente las instrucciones:
  - > Seleccione el acuerdo marco correspondiente a su orden de compra
  - > Adjunte documento (s) adicionales
  - > Seleccione el botón enviar solicitud

| $\leftarrow \  \   \rightarrow \  \   G \  \   ($ | 🔒 colombiacompra.gov.co/admin/structure/entity-type/ordenes_de_compra/documentos_adicionales/add?token1=apqcamhpam2clmViYmQ%3D 🔍 🖈 🜔 En pausa) 🗄       |  |  |  |
|---------------------------------------------------|----------------------------------------------------------------------------------------------------|--|--|--|
| Aplicaciones                                      | Ġ Gmail 🖸 YouTube 🤣 https://intranetmen 🧃 Correo: Deisy Yoha 😵 Inicio secop II 🤗 Calendario de Colo 🚱 Descargar                                        |  |  |  |
| >> Inicio / Admir                                 | / Structure / Entity Type / Ordenes de Compra / Documentos Adicionales / Solicitud de publicación de documentos adicionales para un a Orden de Compra2 |  |  |  |
|                                                   |                                                                                                    |  |  |  |
|                                                   | SOLICITUD DE PUBLICACIÓN DE DOCUMENTOS ADICIONALES PARA<br>UN A ORDEN DE COMPRA2                                                                       |  |  |  |
| $\longrightarrow$                                 | Instrucciones:     a. Seleccione el acuerdo marco.                                                                                                    |  |  |  |
|                                                   | b. Verifique que el número de la Orden de Compra corresponda al acuerdo marco o instrumento de agregación seleccionado.                                |  |  |  |
|                                                   | c. Adjunte documento(s) adicional(es).                                                                                                    |  |  |  |
|                                                   | d. Seleccione el botón enviar solicitud.                                                                                                    |  |  |  |
|                                                   | Entidad *                                                                                                    |  |  |  |
|                                                   | UNIDAD ADMINISTRATIVA ESPECIAL DE ALIMENTACIÓN ESCOLAR- ALIMENTOS PARA APRENDER [nid:67977]                                                            |  |  |  |
| li⇒                                               | Documento del solicitante *                                                                                                    |  |  |  |
|                                                   | 51609893                                                                                                    |  |  |  |
|                                                   | El documento ingresado debe corresponder a un usuario asociado a la entidad                                                                            |  |  |  |
| <u></u>                                           |                                                                                                    |  |  |  |
|                                                   | Nombre del solicitante *                                                                                                    |  |  |  |
|                                                   | Derly Gonzalez Ariza                                                                                                    |  |  |  |

| Alimentos |                                                  | UNIDAD ADMINISTRATIVA ESPECIAL DE<br>ALIMENTACIÓN ESCOLAR | VERSIÓN: 0                |
|-----------|--------------------------------------------------|-----------------------------------------------------------|---------------------------|
|           |                                                  | PROCESO: Direccionamiento Estratégico                     | CÓDIGO: DE - F- 02        |
|           | · · · · · · · · · · · · · · · · · · ·            | FORMATO: Circular interna                                 | VIGENTE DESDE: 03/09/2020 |
|           | Correo electrónico del solici                    | ante *                                                    | 1                         |
|           | dgonzaleza@mineducacion.g                        | 07.00                                                     |                           |
|           | Acuerdo marco *                                  |                                                           |                           |
|           | (- Seleccionar -                                 |                                                           |                           |
|           | Numero de la Orden de com                        | ara *                                                     |                           |
|           | Documentos adicionales<br>Añadir archivo nuevo * |                                                           |                           |
| 0         | Nin<br>Los archivos deben ser menore             | gún archi seleccionadd Subir al servidor<br>s que 160 MB. |                           |
| ٦         | Tipos de archivo permitidos: cs                  | v doc pdf xls xlsx docx.                                  |                           |
|           | Envial solicitud                                 |                                                           |                           |
|           |                                                  |                                                           |                           |
| Es 🖉      | scribe aquí para buscar                          | 🖽   🗮 🏮 😮 😭 🖷 📲                                           | ENG 3:56 p. m.            |

10.- Recuerde señor supervisor cargar todos los documentos en formato PDF.

Cordialmente,

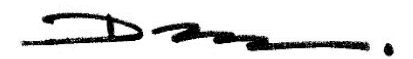

DERLY GONZÁLEZ ARIZA SUBDIRECTORA TÉCNICA DE GESTIÓN CORPORATIVA

Busener

Elaboró: Deisy Yohana Sabogal Castro Profesional Especializado - Área de Adquisiciones